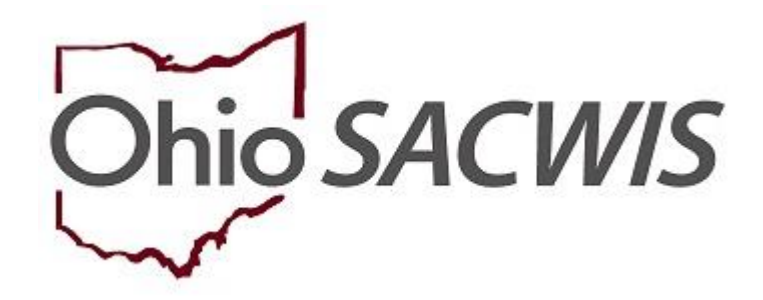

**Knowledge Base Article** 

## **Table of Contents**

| Overview                                | 3 |
|-----------------------------------------|---|
| Navigating to the Other Services Screen | 3 |
| Adding an Other Service                 | 4 |

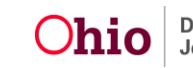

#### **Overview**

If a **Provider** is certified and/or recommended to provide a **Service**, SACWIS automatically adds that service to the **Provider** record. However, you can use the steps in this Knowledge Base Article to add **Other Services**.

**Other Services** should only be added for **Case Plan Services** and **Non-ODJFS Providers** who are being used for a child's placement and for OhioKAN services. Placement services for Foster Care and Adoption should **not** be added as Other Services, **except** when adding placement services to an out-of-state provider or a shared home provider. In these situations, placement services should be added as Other Services on the Provider record.

To add **Other Services**, complete the following steps.

#### Navigating to the Other Services Screen

- 1. On the SACWIS Home screen, click the Provider tab.
- 2. Click the **Provider Search** tab.

The Search For Provider Profile grid will appear.

- 3. Enter search criteria in the appropriate fields OR enter the **Provider ID**, if known.
- 4. Click the Search button.

| Case                      | Provider                            | Financial                                                                                     | Administration                                                                                                    |
|---------------------------|-------------------------------------|-----------------------------------------------------------------------------------------------|----------------------------------------------------------------------------------------------------|
| Training Contracts Agency | Certifications KCCP Pre-Screening T | lool                                                                                          |                                                                                                    |
|                           |                                     |                                                                                               |                                                                                                    |
|                           |                                     |                                                                                               |                                                                                                    |
|                           |                                     |                                                                                               |                                                                                                    |
|                           |                                     |                                                                                               |                                                                                                    |
| 0                         | R                                   |                                                                                               |                                                                                                    |
|                           | Member Last Na                      | me: Member First Name:                                                                        | Member Middle Name :                                                                                                    |
|                           |                                     |                                                                                               |                                                                                                    |
|                           |                                     |                                                                                               |                                                                                                    |
|                           |                                     |                                                                                               |                                                                                                    |
|                           |                                     |                                                                                               |                                                                                                    |
|                           |                                     |                                                                                               |                                                                                                    |
|                           |                                     |                                                                                               |                                                                                                    |
|                           |                                     |                                                                                               | ٣                                                                                                    |
|                           | Case Training Contracts Agency OI   | Case Provider Training Contracts Agency Certifications KCCP Pre-Screening T OR Nember Last Na | Cose     Provider     Prancial       Training     Centracts     Agency Certifications     KCCP Pre-Screening Tool         OR         •         •         • |

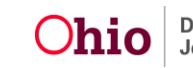

| Provider Type:                                                                               |              | Include "Closed" Provider Type Status |
|----------------------------------------------------------------------------------------------|--------------|---------------------------------------|
| Provider Status:                                                                             | ]            |                                       |
| Address, Contact and Provider Reference Criteria Y                                           |              |                                       |
| Name Match Precision<br>Returns results matching entered names including AKA names/nicknames |              |                                       |
| + AKA/Nicknames                                                                              | More Results |                                       |
| Search Clear Form                                                                            |              |                                       |

The screen will expand to display results in the Search Results grid.

5. Click the **edit** beside the name of the relevant provider.

| Sear        | rch Results                      |                 |                   |         |
|-------------|----------------------------------|-----------------|-------------------|---------|
| Result(     | s) 1 to 15 of 500 / Page 1 of 34 |                 |                   |         |
|             | Provider Name / ID               | Provider Status | Provider Category | Address |
| view        |                                  | ACTIVE          | NONODJFS          |         |
| <u>edit</u> |                                  |                 |                   |         |
|             | View Provider Type Information ~ |                 |                   |         |
| riew        |                                  | ACTIVE          | NONODJFS          |         |
| edit        |                                  |                 |                   |         |
|             | View Provider Type Information ~ |                 |                   |         |

The **Provider Overview** screen for the selected provider appears.

6. Click the Service Credentials link in the Navigation menu.

| Provider Overview       |                                             |                   |  |
|-------------------------|---------------------------------------------|-------------------|--|
| AstivityLop             | PROVIDER NAME / ID:                         | CATEGORY/STATUS:  |  |
| Inquiries               |                                             | Non-ODJ-57 Active |  |
| FormaNotices            | 2011/21/10/02/20                            |                   |  |
| Skila                   | PRIMART ADDRESS:                            | PROVER CONTACT    |  |
| Acceptance Criteria     | · ·                                         |                   |  |
| Description of Home     |                                             |                   |  |
| Large Family Assessment | Provider Actions                            |                   |  |
| Service Credentials     | Provider Information Linked 1692 Providers  |                   |  |
| Placements/Services     |                                             |                   |  |
| Intake Records          |                                             |                   |  |
| Living Arrangement      | Foster/Adoptive Spans                       |                   |  |
|                         | Na Ourrant Dravider Cardification Available |                   |  |

The **Service Credentials** screen appears, defaulted to the **Other Services** tab screen when in a Non-ODJFS provider record. If you are in a home provider record, select the Other Services tab.

## Adding an Other Service

**Note**: If services are listed on the **Other Services** tab page, verify the service you want to enter is not already listed.

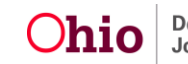

1. If the service you want to enter is not already listed, click the **Add Other Service** button.

| Provider Overview<br>Antivity Log                                               | PROVIDER NAME / ID: Professional Course                                                     | ling Services                         |                                             |                  |                |                |        |
|---------------------------------------------------------------------------------|---------------------------------------------------------------------------------------------|---------------------------------------|---------------------------------------------|------------------|----------------|----------------|--------|
| Insuiries<br>Eormaihistices                                                     |                                                                                             | Other Services                        |                                             |                  | Shared Home J  | Agreements     |        |
| Skila<br>Assentance Criteria<br>Description of Home<br>Large Family Assessmenti | Other Services Filter Criteria<br>Agency Type:<br>Service Category:<br>Service Description: | · · · · · · · · · · · · · · · · · · · | Agency:<br>Service Type:<br>Service Status: | Active           | •              |                | •      |
| Contracts     Service Crestenliats                                              | Sort By:                                                                                    | Service Category (Ascending)          |                                             |                  |                |                |        |
| Intele Becone<br>Living Accentent                                               | Eller<br>Other Services                                                                     |                                       |                                             |                  |                |                |        |
|                                                                                 | Add Other Service                                                                           | r Service Type                        | Service Description                         | Service Capacity | Service Status | Effective Date | Agency |

The Other Services Details screen appears.

**Note:** In some of the fields, the values in the drop-down list change, depending on the selection made in the previous field's drop-down list. Required responses are designated with a red asterisk (\*).

- 1. Make a selection from the drop-down menu.
- 2. Make a selection from the **Service Type** drop-down menu.
- 3. Make a selection from the **Service Description** drop-down menu.
- 4. Select Active or Inactive from the Service Status drop-down menu.
- 5. The **Effective Date** field defaults to the current date. If necessary, enter the relevant date.
- 6. Click, Save.

| Services Details       |                                            |       |  |          |                   |            |  |
|------------------------|--------------------------------------------|-------|--|----------|-------------------|------------|--|
| Agency:                | County Department of Job and Family Servic | vices |  |          |                   |            |  |
| Service Category: *    | · · · · · · · · · · · · · · · · · · ·      |       |  | _        |                   |            |  |
| Service Type: *        | •                                          |       |  | r        |                   |            |  |
| Service Description: * | <b>T</b>                                   |       |  | <b>I</b> | Service Status: * | <b></b>    |  |
| Service Capacity:      |                                            |       |  |          | Effective Date: * | 06/17/2020 |  |
| Save Cancel            |                                            |       |  |          |                   |            |  |

The **Service Credentials** screen appears, displaying the message that your data has been saved. The new service is displayed in the **Other Services** grid.

| Provider Overview                          | O Your data has been saved.                                                                                                    |
|--------------------------------------------|----------------------------------------------------------------------------------------------------|
| Activity Log<br>Insuities                  | PROVIDER NAME IN: Professional Counseling Services / 7965137 CATEGORY: Non-ODJFS                                                                                                    |
| Forma Notices<br>Skills                    | Other Services Saured Houre Agreements                                                                                                    |
| Acceptance Criteria<br>Description of Home | Other Stark Charlas                                                                                                    |
| Large Family Assessment                    | Service Calegory: Service Type:                                                                                                    |
| Service Credentials                        | Service Status: Adva •                                                                                                    |
| Intake Regards                             | Soft By: Serves Conjey (Asterdarj) •                                                                                                    |
| Uving Arrangement                          |                                                                                                    |
|                                            | Other Services                                                                                                    |
|                                            | Set http://www.http://www.http://wwww.http://www.http://wwww.http://www.http://www.http://www.http://www.http://www.http://www.http://www.http://www.http://www.http://www.http://www.http://www.http://www.http://www.http://www.http://www.http://www.http://www.http://www.http://www.http://www.http://www.http://www.http://www.http://ww |
|                                            | Ad Other Service                                                                                                    |

If you need additional information or assistance, please contact the SACWIS Help Desk at: 614-466-0978, select #3, then select #5.

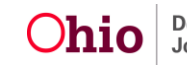